# **PROJET Côté labo : Multiboot avec disques virtuels (vhd)**

# Description du thème

| Propriétés             | Description                                                                                                    |
|------------------------|----------------------------------------------------------------------------------------------------|
| Intitulé long          | Mise en place d'un multiboot avec des disques virtuels de Windows 7 Entreprise et Windows 2008 R2                                                                                                    |
| Formation<br>concernée | BTS Services informatiques aux organisations                                                                                                    |
| Matière                | SI1 (Support système des accès utilisateur) – SI5 (Support des services et des serveurs)                                                                                                    |
| Présentation           | Mise en place d'une organisation système du poste de travail.                                                                                                    |
|                        | Il s'agit d'équiper chaque poste du laboratoire SISR de plusieurs systèmes<br>d'exploitation en multiboot. Pour limiter l'espace occupé sur le disque et faciliter la<br>multiplication des systèmes, on recourt aux disques virtuels de Windows 7 et<br>2008 R2. |
|                        | Chaque étudiant possède ses propres systèmes d'exploitation avec possibilité de repartir rapidement d'un système de base propre car protégé.                                                                                                    |
|                        | Ce coté labo peut être à l'origine d'un TP sur le multiboot.                                                                                                    |
| Notions                | Composants matériels et logiciels d'une solution technique d'accès<br>Architecture et fonctions d'un système d'exploitation                                                                                                    |
| Transversalité         |                                                                                                    |
| Pré-requis             | Partition, disque, boot                                                                                                    |
| Outils                 | EasyBCD, diskpart, bcdedit, Scripts PowerShell                                                                                                    |
| Mots-clés              | Multiboot, fichiers vhd (Virtual Hard Disk)                                                                                                    |
| Durée                  |                                                                                                    |
| Auteur(es)             | Daniel Régnier (relecture précieuse de Freddy Didier)                                                                                                    |
| Version                | v 1.0                                                                                                    |
| Date de publication    | Novembre 2011                                                                                                    |

## Présentation

Le guide d'équipement pédagogique du BTS SIO présente dans son annexe II, page 32, différentes organisations systèmes du poste de travail, dont certaines basées sur le multiboot. Ce côté labo présente une variante de cette organisation système basée sur le multiboot, sans outil de virtualisation. Elle comprend un système principal de production sous Windows 7 Entreprise et des systèmes Windows 7 Entreprise et Windows 2008 R2 en multiboot, basés sur un disque virtuel parent et des disques virtuels différentiels.

Cette solution présente les avantages suivants :

- Deux partitions principales sont encore disponibles pour d'autres systèmes.
- Le nombre de systèmes Windows sur disques virtuels est limité uniquement par l'espace de stockage.
- La mise en place d'un système Windows (7/2008) neuf pour le laboratoire SISR est rapide.
- Plusieurs configurations d'un même système sont disponibles sans multiplier les installations.
- Les étudiants ont une vision claire du fonctionnement des systèmes présents sur le poste, non déformé par la virtualisation.
- La possibilité de mise en place sur des postes qui ne peuvent accueillir à la fois un système hôte et un système virtuel par manque de capacité mémoire.
- L'automatisation par l'utilisation de scripts de la création/suppression d'un système.

Cette solution présente les inconvénients suivants :

- Un seul système (à la fois) est exploitable sur le poste.
- Les systèmes sont limités à Windows 7 Entreprise et Windows 2008 R2 sur disques VHD.
- Une baisse de performance de 3 à 4% des systèmes sur disques VHD est constatée.
- Les droits Administrateur sont nécessaires pour la création des entrées multiboot (voir les évolutions page 3), pour l'instant, le groupe Etudiant doit être dans le groupe Administrateurs local.

Ce côté labo peut également servir d'appui pour construire un Tp sur le « BootLoader » de Microsoft et son outil bcdedit.exe.

### La configuration disque mise en place

### 1) Lors d'un démarrage à partir d'un système basé sur un fichier VHD

| Volume                          | Disposition                            | Туре              | Système de fichiers      | Statut                                                     |                                             | Capacité | Espace libre |
|---------------------------------|----------------------------------------|-------------------|--------------------------|------------------------------------------------------------|---------------------------------------------|----------|--------------|
| 📼 vhd (C:)                      | Simple                                 | De base           | NTFS                     | Sain (Démarrer, Vidage sur incident, Partition principale) |                                             |          | 20,39 Go     |
| production (D:)                 | Simple                                 | De base           | NTFS                     | Sain (Système, Fich                                        | ier d'échange, Actif, Partition principale) | 33,85 Go | 22,14 Go     |
| images (E:)                     | Simple                                 | De base           | NTFS                     | Sain (Partition prin                                       | cipale)                                     | 40,68 Go | 11,28 Go     |
| •                               |                                        |                   | III                      |                                                            |                                             |          |              |
| Disque 0<br>De base             | production                             | (D:)              |                          |                                                            | images (E:)                                 |          |              |
| 74,53 Go<br>En ligne            | 33,85 Go NT<br>Sain (Systèm            | FS<br>ne, Fichier | d'échange, Actif, Part   | tition principale)                                         |                                             |          |              |
| Disque 1                        | a<br>                                  |                   |                          |                                                            |                                             |          |              |
| De base<br>29,30 Go<br>En ligne | vhd (C:)<br>29,29 Go NT<br>Sain (Démar | FS<br>rer, Vidag  | e sur incident, Partitio | n principale)                                              |                                             |          |              |

Le disque 0 est le disque physique, la partition production contient le système de production SIO, la partition images contient les fichiers VHD des systèmes supplémentaires multiboot. Il est possible sur ce disque d'avoir d'autres partitions pour d'autres systèmes.

Le disque 1 correspond au disque virtuel du fichier VHD, il contient le système sur lequel on a démarré.

Les fichiers VHD placés dans la partition images (pour l'exemple, avec Windows 7 seulement) :

| Nom           | Modifié le       | Туре        | Taille        |
|---------------|------------------|-------------|---------------|
| win7base.vhd  | 17/06/2011 18:14 | Fichier VHD | 9 300 251 Ko  |
| win7diff0.vhd | 18/06/2011 12:39 | Fichier VHD | 30 727 626 Ko |

- win7base.vhd est en lecture seule, il contient un Windows 7 de base, sa taille ne change pas, il est unique quelque soit le nombre de Windows 7 installé.

- win7diff0.vhd correspond au disque 1, sa taille est variable. Si on démarre à partir de ce fichier, sa taille est égale au paramètre utilisé lors de sa création.

Le nombre de fichier win7diffx.vhd dépendra du nombre de système Windows 7 multiboot utilisé.

### 2) Lors d'un démarrage à partir du système de production

| Volume          | Disposition  | Туре      | Système de fichiers                     | Statut                                                        | Capacité |
|-----------------|--------------|-----------|-----------------------------------------|---------------------------------------------------------------|----------|
| production (C:) | Simple       | De base   | NTFS                                    | Sain (Système, Démarrer, Fichier d'échange, Actif, Vidage sur | 33,85 Go |
| images (D:)     | Simple       | De base   | NTFS                                    | Sain (Partition principale)                                   | 40,68 Go |
| •               |              |           | <u>III</u>                              |                                                               | ٢        |
| Disque 0        |              |           |                                         |                                                               |          |
| De base         | production   | (C:)      |                                         | images (D:)                                                   |          |
| 74,35 G0        | 33,85 Go NI  | FS ////   | /////////////////////////////////////// | 40,68 GO NTES                                                 |          |
| En ligne        | Sain (Systèn | ne, Démar | rer, Fichier d'échange,                 | Actif, Vidage Sain (Partition principale)                     |          |

### Il ne reste plus que le disque 0.

Les fichiers VHD placés dans la partition images (pour l'exemple, avec Windows 7 seulement) :

| Nom             | Modifié le       | Туре                             | Taille       |
|-----------------|------------------|----------------------------------|--------------|
| 👝 win7base.vhd  | 17/06/2011 18:14 | Virtual Machine Hard Drive Image | 9 300 251 Ko |
| 👝 win7diff0.vhd | 18/06/2011 12:41 | Virtual Machine Hard Drive Image | 848 205 Ko   |

- win7diff0.vhd est beaucoup plus petit, il ne contient que les modifications apportées par rapport au Windows 7 de base.

## Les évolutions

- Sécuriser la partition de production quand on est sur un autre système (lecteur visible et accessible), en cours d'étude avec les clés de registre.

- Problème des droits Administrateur pour créer une nouvelle entrée multiboot par un étudiant sans mettre le groupe Etudiant dans Administrateurs local. A l'étude, la création à distance des entrées multiboots par le responsable via un script PowerShell.

- Ajout d'un système linux sur une autre partition

### Les étapes

- 1) Installation de Windows 7 (système de production) dans la première partition
- 2) Création des disques virtuels de base pour Windows 7 et Windows 2008 dans la deuxième partition
- 3) Installation de Windows 7 sur le disque virtuel de base (parent) correspondant
- 4) Installation de Windows 2008 sur le disque virtuel de base (parent) correspondant
- 5) Configurer les deux fichiers VHD des disques parents en lecture seule
- 6) Suppression des deux entrées multiboot des deux systèmes parents (7/2008)
  - a. Avec bcdedit.exe
  - b. Avec EasyBCD
- 7) Créations des deux disques virtuels différentiels (Windows 7 et Windows 2008) à partir des disques de base (parent).
- 8) Ajout d'entrées multiboot vers les disques virtuels différentiels
  - a. Avec bcdedit.exe
  - b. Avec EasyBCD
  - c. Avec des scripts PowerShell
- 9) Suppression d'entrées multiboot de disques virtuels différentiels
  - a. Avec bcdedit.exe
  - b. Avec EasyBCD
  - c. Avec un script PowerShell
- 10) Préparation avant la création d'une image Ghost

## Mise en place

### **1) Installation de Windows 7 (système de production) sur la première partition** Tests réalisés avec Windows 7 Enterprise N 64 bits.

Lors de l'installation de base, définir une première partition et réaliser l'installation de Windows 7 dans cette partition. Ici, j'ai choisi de ne pas mettre en place la première partition de 100Mo réservée par Windows 7, je ne sais pas si c'est un bon choix ?

- Après le choix des paramètres régionaux et avant d'utiliser « Installer maintenant », passer en mode console avec les touches Shift+F10.
- Utiliser l'outil diskpart, attendre environ 5-10 secondes avant de pouvoir lancer les commandes suivantes :

diskpart list disk select disk 0 clean create partition primary size=34000 list part select partition 1 format fs=ntfs quick list vol assign letter=c: list vol exit Remarque: Ici, la taille des partitions est minimale (poste test de petite capacité). Si clavier QWERTY : (a = q), (: = Shift+m), (\ = \* pas clavier numérique), (m = , virgule), (z = w)

- Fermer la fenêtre du mode console.
- Lancer « Installer maintenant ». \_
- Choisir le système d'exploitation (ici, Windows 7 N Enterprise (x64)). -
- Accepter les termes du contrat de licence. -
- Choisir l'option « Personnalisée (option avancée) » \_
- Sélectionner l'emplacement correspondant à la partition créée (ici Disgue 0 Partition 1 \_
- Continuer l'installation. \_

Une fois l'installation terminée, à l'aide de l'outil DiskManagement, nommer la première partition « production » et créer une deuxième partition nommée « images » (D:) :

| 🥵 Gestion de l'ordinateur                                                                                                    |                                          |                                           |                                   |                                     |                              |                                                                                     |
|----------------------------------------------------------------------------------------------------|------------------------------------------|-------------------------------------------|-----------------------------------|-------------------------------------|------------------------------|-------------------------------------------------------------------------------------|
| Fichier Action Affichage ?                                                                                                    |                                          |                                           |                                   |                                     |                              |                                                                                     |
| <ul> <li>Gestion de l'ordinateur (local)</li> <li>Outils système</li> <li>Stockage</li> <li>Gestion des disques</li> <li>Services et applications</li> </ul> | Volume<br>production (C:)<br>images (D:) | Disposition<br>Simple<br>Simple           | Type<br>De base<br>De base<br>III | Système de fichiers<br>NTFS<br>NTFS | Statut<br>Sain (S<br>Sain (P | ystème, Démarrer, Fichier d'échange, Actif, Vidage sur<br>artition principale)<br>• |
|                                                                                                    | De base<br>74,53 Go<br>En ligne          | production<br>33,85 Go NT<br>Sain (Systèn | (C:)<br>FS<br>ne, Démar           | rer, Fichier d'échange,             | Actif,                       | <b>images (D:)</b><br>40,68 Go NTFS<br>Sain (Partition principale)                  |

Remarques : La taille des partitions est minimale (poste test de petite capacité).

- Dans cette deuxième partition, créer un dossier nommé : D:\disquevhd

bcdedit /set {current} description "Windows 7 Enterprise N Production SIO"

Afin de distinguer les différents systèmes lors de la mise en place du multiboot, nous allons redéfinir l'entrée correspondant au système de production qui vient d'être installé, en ajoutant les mots « Production SIO » dans la description.

Lancer l'invite de commandes et utiliser l'outil bcdedit :

| C:\Users\daniel\Desktop\c                                                                                                    | md.exe                                                                                                    |
|----------------------------------------------------------------------------------------------------|----------------------------------------------------------------------------------------------------|
| C:\>bcdedit /set {cur                                                                                                    | rrent} description "Windows 7 Enterprise N Production SIO"                                                                                                    |
| L'opération a réussi                                                                                                    |                                                                                                    |
| C:\>bcdedit                                                                                                    |                                                                                                    |
| Gestionnaire de déma                                                                                                    | Prage Windows                                                                                                    |
| identificateur<br>device<br>description<br>locale<br>inherit<br>default<br>resumeobject<br>displayorder<br>toolsdisplayorder<br>timeout<br>Chargeur de démarrage | <pre>{bootmgr} partition=C: Windows Boot Manager fr-FR {globalsettings} {current} {8bf02528-672c-11e0-8dd8-806e6f6e6963} {current} {memdiag} 30 e Windows</pre> |
| identificateur                                                                                                    | {current}                                                                                                    |
| device                                                                                                    | partition=C:                                                                                                    |
| path                                                                                                    | \Windows\system32\winload.exe                                                                                                    |
| description                                                                                                    | Windows 7 Enterprise N Production SIO                                                                                                    |
| iocale                                                                                                    | fr-FR                                                                                                    |
| recoveryenabled                                                                                                    | Yes                                                                                                    |
| osdevice                                                                                                    | partition=C:                                                                                                    |
| systemroot                                                                                                    | \Windows                                                                                                    |
| resumeobject                                                                                                    | {8bf02528-672c-11e0-8dd8-806e6f6e6963}                                                                                                    |

2) Création des fichiers des disques virtuels de base pour Windows 7 et Windows 2008 dans le dossier D:\disquevhd

- Lancer l'invite de commandes et utiliser l'outil diskpart :

diskpart create vdisk file=D:\disquevhd\win7base.vhd maximum=30000 type=expandable create vdisk file=D:\disquevhd\win2008base.vhd maximum=30000 type=expandable exit

- Vérifier la présence des deux fichiers dans le dossier D:\disquevhd

| ▶ Ordinateur → images (D:) → disquevhd        |                        |                                  | -      |
|-----------------------------------------------|------------------------|----------------------------------|--------|
| Inclure dans la bibliothèque 🔻 🏾 Partager ave | c 🕶 Graver Nouveau     | dossier                          |        |
| Nom                                           | Modifié le             | Туре                             | Taille |
| 🥅 win7base.vh                                 | nd 17/06/2011 17:08    | Virtual Machine Hard Drive Image | 61 Ko  |
| win2008base                                   | e.vhd 17/06/2011 17:08 | Virtual Machine Hard Drive Image | 61 Ko  |

Remarque : La taille « maximum » spécifiée dans la commande pourra varier en fonction des besoins et des tests.

Eventuellement : création de deux fichiers de commandes pour sélectionner les disques à l'étape suivante.

Le premier nommé : D:\disquevhd\selectvhdWin7.ps1, avec les commandes suivantes :

| select vdisk file=D:\disquevhd\win7base.vhd |  |
|---------------------------------------------|--|
| attach vdisk                                |  |
| exit                                        |  |

Le second nommé : D:\disquevhd\selectvhdWin2008.ps1, avec les commandes suivantes :

select vdisk file=D:\disquevhd\win2008base.vhd attach vdisk exit

#### 3) Installation de Windows 7 sur le disque virtuel de base (parent) correspondant

- Après le choix des paramètres régionaux et avant d'utiliser « Installer maintenant », passer en mode console avec les touches Shift+F10.
- Utiliser l'outil diskpart, attendre environ 5-10 secondes avant de pouvoir lancer les commandes suivantes :

diskpart select vdisk file=D:\disquevhd\win7base.vhd attach vdisk exit

Si clavier QWERTY : (a = q), (: = Shift+m), (\ = \* pas clavier numérique), (m = , virgule), (z = w)

- Autre solution avec le fichier de commandes créé à l'étape 2 :

diskpart /s D:\disquevhd\selectvhdWin7.ps1

- Fermer la fenêtre du mode console.
- Lancer « Installer maintenant ».
- Choisir le système d'exploitation (ici, Windows 7 N Enterprise (x64)).
- Accepter les termes du contrat de licence.
- Choisir l'option « Personnalisée (option avancée) »
- Sélectionner l'emplacement correspondant au disque virtuel (ici disque 1) soit : Espace non alloué sur le disque 1, taille totale 29.3 Go (Ne pas tenir compte de l'alerte en bas de l'écran)

- Continuer l'installation.

Lorsque l'installation est terminée, l'écran de démarrage proposera deux entrées (Windows Boot Loader entries), les deux « Windows 7 ». Le système de production se distingue par la description définie à l'étape 1, normalement, le premier est le système basé sur le fichier VHD. On va démarrer ce système pour compléter l'installation avec les pilotes, les mises à jours, les paramètres et éventuellement avec des logiciels appropriés pour les futures images différenciées. Il est également possible d'activer le système d'exploitation sur cette image de base, comme cela les systèmes différenciés seront également authentiques et activés.

A l'aide de l'outil DiskManagement, nommer «vhd» la nouvelle partition du disque 1 :

| Volume                 | Disposition  | Туре        | Système de fichiers      | Statut                                                         | Capacité | Espace libre |  |
|------------------------|--------------|-------------|--------------------------|----------------------------------------------------------------|----------|--------------|--|
| 💷 vhd (C:)             | Simple       | De base     | NTFS                     | Sain (Démarrer, Vidage sur incident, Partition principale)     | 29,29 Go | 20,39 Go     |  |
| production (D:)        | Simple       | De base     | NTFS                     | Sain (Système, Fichier d'échange, Actif, Partition principale) | 33,85 Go | 22,14 Go     |  |
| images (E:)            | Simple       | De base     | NTFS                     | Sain (Partition principale)                                    | 40,68 Go | 11,28 Go     |  |
| •                      |              |             | III                      |                                                                |          |              |  |
| Disque 0               |              |             |                          |                                                                |          |              |  |
| 74.53 Go 33.85 Go NTES |              |             |                          | images (E:)<br>40.68 Go NTFS                                   |          |              |  |
| En ligne               | Sain (Systèm | ne, Fichier | d'échange, Actif, Part   | ition principale) Sain (Partition principale)                  |          |              |  |
| Disque 1               | 1            |             |                          |                                                                |          |              |  |
| De base<br>29.30 Go    | vhd (C:)     | FS          |                          |                                                                |          |              |  |
| En ligne               | Sain (Démar  | rer, Vidag  | e sur incident, Partitio | n principale)                                                  |          |              |  |

### Attention aux lettres des lecteurs, on obtient maintenant :

| 🖳 Ordinateur      |                            |                            |
|-------------------|----------------------------|----------------------------|
| 👝 vhd (C:)        | vHd (C:)                   | production (D:)            |
| 👝 production (D:) | 20,3 Go libres sur 29,2 Go | 22,1 Go libres sur 33,8 Go |
| 📺 images (E:)     | images (E:)                |                            |
| E                 |                            |                            |

### 4) Installation de Windows 2008 sur le disque virtuel de base (parent) correspondant

- La procédure est identique à la précédente, seule la spécification du fichier vhd change :

| diskpart                                       |
|------------------------------------------------|
| select vdisk file=D:\disquevhd\win2008base.vhd |
| attach vdisk                                   |
| exit                                           |

- Autre solution avec le fichier de commandes créé à l'étape 2 :

diskpart /s D:\disquevhd\selectvhdWin2008.ps1

A la fin de l'installation, on se retrouve donc avec trois entrées dans le multiboot :

- Windows Server 2008 R2
- Windows 7
- Windows 7 Enterprise N Production SIO

Pour les étapes suivantes, relancer le système de production Windows 7 Enterprise N Production SIO à partir du menu multiboot.

### 5) Configurer les deux fichiers VHD des disques parents en lecture seule

Ce n'est pas obligatoire, mais c'est une sécurité. Par contre, s'il est nécessaire de mettre à jour les systèmes de base ou d'ajouter des logiciels, il faudra penser à supprimer le mode lecture seule sur ces fichiers, ajouter une entrée multiboot basée sur ces disques VHD, et enfin réaliser les mises à jour nécessaires.

- Définir l'attribut lecture seule des deux fichiers :
  - D:\disquevhd\win7base.vhd
    - D:\disquevhd\win2008base.vhd

| 📷 win7base.vhd    | 17/06/2011 18:14 | Virtual Machine Hard Drive Image | 9 300 251 Ko |
|-------------------|------------------|----------------------------------|--------------|
| 👝 win2008base.vhd | 17/06/2011 19:17 | Virtual Machine Hard Drive Image | 10 304 016   |
|                   |                  |                                  |              |

Exemple avec le fichier D:\disquevhd\win7base.vhd :

| 😞 Propriétés de : v | vin7base.vhd                              | X         |
|---------------------|-------------------------------------------|-----------|
| Général Sécurité    | Détails Versions précédentes              |           |
| <                   | win7base.vhd                              |           |
| Type du fichier :   | Virtual Machine Hard Drive Image (.vhd)   |           |
| S'ouvre avec :      | Application inconnue Modifier             | r         |
| Emplacement :       | D:\disquevhd                              |           |
| Taille :            | 8,86 Go (9 523 457 024 octets)            |           |
| Sur disque :        | 8,86 Go (9 523 458 048 octets)            |           |
| Créé le :           | Aujourd'hui 17 juin 2011, il y a 2 heures |           |
| Modifié le :        | Aujourd'hui 17 juin 2011, il y a 1 heure  |           |
| Demier accès le :   | Aujourd'hui 17 juin 2011, il y a 2 heures |           |
| Attributs : 👿 L     | .ecture seule 🔲 Caché Avan                | icé       |
|                     | OK Annuler /                              | Appliquer |

### 6) Suppression des deux entrées multiboot des deux systèmes parents (7/2008)

Précaution : sauvegarder le magasin actuel

Pour sauvegarder le magasin dans un fichier : bcdedit /export c:\copiemagasin

Pour restaurer (en cas de problème) ce magasin à partir du fichier : bcdedit /import c:\copiemagasin

En cas de suppression de toutes les entrées, il faut redémarrer le poste à partir du DVD, passer en mode console avec les touches Shift+F10 et utiliser bcdedit pour restaurer le magasin.

### a) Avec bcdedit.exe

Pour visualiser la table de démarrage :

bcdedit

On obtient :

| C:\Users\daniel\Desktop\cmd                                                                                                    | .exe                                                                                                    |
|----------------------------------------------------------------------------------------------------|----------------------------------------------------------------------------------------------------|
| C:\>bcdedit                                                                                                    |                                                                                                    |
| Gestionnaire de démarr                                                                                                    | age Windows                                                                                                    |
| identificateur<br>device<br>description<br>locale<br>inherit<br>default<br>resumeobject<br>displayorder                                   | Chootmgr><br>partition=C:<br>Windows Boot Manager<br>fr-FR<br>{globalsettings><br>{default><br>{b4bb1992-61be-11e0-a87b-0019dbe73937><br>{default}                                                                                              |
| toolsdisplayorder<br>timeout                                                                                                    | {b4bb198f-61be-11e0-a87b-001ydbe739377<br>{current}<br>{memdiag}<br>30                                                                                                    |
| Chargeur de démarrage                                                                                                    | Windows                                                                                                    |
| identificateur<br>device<br>path<br>description<br>locale<br>inherit                                                                      | <pre>{default} vhd=[D:1\disquevhd\win2008base.vhd \Windows\system32\winload.exe Windows\Server 2008 R2 fr-FR {bootloadersettings}</pre>                                                                                                    |
| recoverysequence<br>recoveryenabled<br>osdevice<br>systemroot<br>resumeobject<br>nx                                                       | {b4bb1994-61be-11e0-a87b-0019dbe73937}<br>Yes<br>vhd=[D:]\disquevhd\win2008base.vhd<br>\Windows<br>{b4bb1992-61be-11e0-a87b-0019dbe73937}<br>OptOut                                                                                             |
| Chargeur de démarrage                                                                                                    | Windows                                                                                                    |
| identificateur                                                                                                    | {b4bb198f-61be-11e0-a87b-0019dbe73937}                                                                                                    |
| action<br>path<br>description<br>locale<br>inherit<br>recoverysequence<br>recoveryenabled<br>osdevice<br>systemroot<br>resumeobject<br>nx | Vindows\system32\winload.exe<br>Windows\system32\winload.exe<br>Fr-FR<br>{botloadersettings}<br>{b4bb1990-61be-11e0-a87b-0019dbe73937}<br>Yes<br>vhd=[D:]\disquevhd\win7base.vhd<br>\Windows<br>{b4bb198e-61be-11e0-a87b-0019dbe73937}<br>OptIn |
| Chargeur de démarrage                                                                                                    | Windows                                                                                                    |
| identificateur<br>device<br>path<br>description<br>locale<br>recoveryenabled<br>osdevice<br>systemroot<br>resumeobject                    | <pre>     Courrent&gt;     partition=C:     Windows\system32\winload.exe     Windows ? Enterprise N Production SIO     fr-FR     Yes     partition=C:     \Windows     (8bf02528-672c-11e0-8dd8-806e6f6e6963) </pre>                            |

Pour supprimer une entrée de la table de démarrage :

bcdedit /delete GUID /cleanup

A faire en remplaçant GUID par l'indentification de 40 caractères ou l'identificateur {...}.

Exemple pour supprimer l'entrée de Windows 7 :

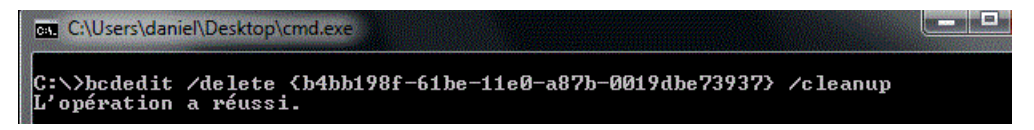

On obtient :

| estionnaire de démarrage Windows                                                                                                    |                                                                                                    |  |  |
|----------------------------------------------------------------------------------------------------|----------------------------------------------------------------------------------------------------|--|--|
| identificateur<br>device<br>description<br>locale<br>inherit<br>default<br>mesumenbiect                                                                     | <pre>{bootmgr} partition=C: Windows Boot Manager fr-FR {globalsettings} {default} </pre>                                                                                     |  |  |
| displayorder<br>toolsdisplayorder<br>timeout                                                                                                    | <pre>(default) {current} {memdiag} 30</pre>                                                                                                    |  |  |
| Chargeur de démarrage Wi                                                                                                    | indows                                                                                                    |  |  |
| identificateur<br>device<br>path<br>description<br>locale<br>inherit<br>recoverysequence<br>recoveryenabled<br>osdevice<br>systemroot<br>resumeobject<br>nx | <pre>' ' ' ' ' ' ' ' ' ' ' ' ' ' ' ' '</pre>                                                                                                    |  |  |
| Chargeur de démarrage Wi                                                                                                    | indows                                                                                                    |  |  |
| identificateur<br>device<br>path<br>description<br>locale<br>recoveryenabled<br>osdevice<br>systemroot<br>resumeobject                                      | <pre>{current} partition=C: \Windows\system32\winload.exe Windows 7 Enterprise N Production SIO fr-FR Yes partition=C: \Windows {8bf02528-672c-11e0-8dd8-806e6f6e6963}</pre> |  |  |

Ici, pour supprimer l'entrée Windows Server 2008 R, utiliser la commande suivante : *bcdedit /delete {default} /cleanup* 

Pour rendre l'entrée « Windows 7 Enterprise N Production SIO », l'entrée multiboot par défaut : Bcdedit /default {current}

### b) Avec EasyBCD

Installer EasyBCD (<u>http://neosmart.net/dl.php?id=1</u>) sur le système de production et lancer l'outil.

Menu « Edit Boot Menu » :

| EasyBCD Toolbox                       | Modify Menu Entries                                                         |              |
|---------------------------------------|-----------------------------------------------------------------------------|--------------|
| View Settings                         | 🛧 Up 🕹 Down                                                                 | e 🛛 😢 Delete |
| 💥 Edit Boot Menu                      | Entry<br>Windows Server#2008#P2                                             | Default      |
| Add New Entry                         | Windows 7<br>Windows 7<br>Windows 7 Enterprise N Production SIO             | No<br>No     |
| Advanced Settings                     |                                                                             |              |
|                                       |                                                                             |              |
| BCD Backup/Repair                     |                                                                             |              |
| BCD Backup/Repair                     | Timeout Ontions                                                             |              |
| BCD Backup/Repair<br>Bootloader Setup | Timeout Options<br>Skip the boot menu<br>Boot default OS after 30 = seconds |              |

- Sélectionner l'entrée à supprimer et bouton Delete.

| FOULTENDIETENDER « WINDOWS / EINERPISE IN FIOUUCION SIO », TENDER INDUDIDUD PALORIA | Pour rendre l'entrée | « Windows 7 | Enterprise | N Production | SIO ». | l'entrée multiboot | par défaut : |
|-------------------------------------------------------------------------------------|----------------------|-------------|------------|--------------|--------|--------------------|--------------|
|-------------------------------------------------------------------------------------|----------------------|-------------|------------|--------------|--------|--------------------|--------------|

| asyBCD Toolbox    | Modify Menu Entries                                                                    |
|-------------------|----------------------------------------------------------------------------------------|
| View Settings     | 🚹 Up 🖉 Down 🧃 Rename 🗿 Delete                                                          |
| 🔀 Edit Boot Menu  | Entry Defaul<br>Windows 7 Enterprise N Production SIO Ves                              |
| Add New Entry     |                                                                                        |
| Advanced Settings |                                                                                        |
|                   |                                                                                        |
| BCD Backup/Repair |                                                                                        |
| BCD Backup/Repair | Timeout Options                                                                        |
| BCD Backup/Repair | Timeout Options          Skip the boot menu         O Boot default OS after 30 Seconds |

- Cocher la case Default et bouton Save Settings.

7) Créations des deux disques virtuels différentiels (Windows 7 et Windows 2008) à partir des disques de base.

- Utiliser l'outil diskpart, et lancer les commandes suivantes :

```
diskpart
create vdisk file=D:\disquevhd\win7diff0.vhd parent=d:\disquevhd\win7base.vhd
create vdisk file=D:\disquevhd\win2008diff0.vhd parent=d:\disquevhd\win2008base.vhd
exit
```

Exemple pour Windows 7 :

| c:\Users\daniel\Desktop\cmd.exe - diskpart                                       |      |       | x     |
|----------------------------------------------------------------------------------|------|-------|-------|
| DISKPART> create vdisk file=D:\disquevhd\win7diff0.vhd parent=d:\disq<br>ase.vhd | uevh | d∖win | 17b 🔺 |
| 100 pour cent effectués                                                          |      |       | III   |
| DiskPart a correctement créé le fichier de disque virtuel.                       |      |       |       |

Remarque : les disques différentiels (différenciés) doivent être dans le même dossier que les disques parents.

| Nom                | Modifié le       | Туре                                           | Taille       |
|--------------------|------------------|------------------------------------------------|--------------|
| 👝 win7base.vhd     | 17/06/2011 18:14 | Virtual Machine Hard Drive Image               | 9 300 251 Ko |
| 👝 win7diff0.vhd    | 18/06/2011 10:07 | Virtual Machine Hard Drive Image               | 126 Ko       |
| 👝 win2008base.vhd  | 17/06/2011 19:17 | Virtual Machine Hard Drive Image               | 10 304 016   |
| 👝 win2008diff0.vhd | 18/06/2011 10:08 | Virtual Machine Hard Drive Image               | 126 Ko       |
|                    |                  | 같은 것은 것은 것을 많이 많은 것을 다 가지 않는 것을 만들었다. 것을 다 가 것 |              |

### 8) Ajout d'entrées multiboot vers les disques virtuels différentiels a) Avec bcdedit.exe

Pour visualiser la table de démarrage :

bcdedit

#### On obtient :

| C:\Users\daniel\Desktop\cmd.                                                                                                    | exe                                                                                                    |  |  |  |  |
|----------------------------------------------------------------------------------------------------|----------------------------------------------------------------------------------------------------|--|--|--|--|
| C:\>bcdedit                                                                                                    |                                                                                                    |  |  |  |  |
| Gestionnaire de démarra                                                                                                    | estionnaire de démarrage Windows                                                                                                    |  |  |  |  |
| identificateur<br>device<br>description<br>locale<br>inherit<br>default<br>resumeobject<br>displayorder<br>toolsdisplayorder<br>timeout<br>displaybootmenu | <pre>chootmgr&gt; partition=C: Windows Boot Manager fr-FR (globalsettings&gt; (current&gt; (8bf02528-672c-11e0-8dd8-806e6f6e6963&gt; (current) (mendiag&gt; 30 Yes</pre>         |  |  |  |  |
| Chargeur de démarrage k                                                                                                    | lindows                                                                                                    |  |  |  |  |
| identificateur<br>device<br>path<br>description<br>locale<br>recoveryenabled<br>osdevice<br>systemroot<br>resumeobject                                     | <pre>&lt; {current} partition=C: Windows\system32\winload.exe Windows 7 Enterprise N Production SI0 fr-FR Yes partition=C: \Windows {8bf02528-672c-11e0-8dd8-806e6f6e6963}</pre> |  |  |  |  |

Pour ajouter une entrée dans la table de démarrage avec une description du nouveau système :

bcdedit /copy {current} /d "Windows 7 labo1"

C:\>bcdedit /copy {current> /d "Windows 7 labo1" L'entrée a été correctement copiée dans {b4bb1996-61be-11e0-a87b-0019dbe73937}.

On obtient pour cette nouvelle entrée :

| Chargeur de démarrage Windows |                          |                                                        |  |  |
|-------------------------------|--------------------------|--------------------------------------------------------|--|--|
|                               | identificateur<br>device | {b4bb1996-61be-11e0-a87b-0019dbe73937}<br>nartition=C: |  |  |
|                               | path                     | \Windows\system32\winload.exe                          |  |  |
| I                             | description              | Windows 7 labo1                                        |  |  |
|                               | locale                   | fr-FR                                                  |  |  |
|                               | recoveryenabled          | Yes                                                    |  |  |
| 1                             | osdevice                 | partition=C:                                           |  |  |
|                               | systemroot               | <b>Windows</b>                                         |  |  |
|                               | resumeobject             | {8bf02528-672c-11e0-8dd8-806e6f6e6963}                 |  |  |
| 1                             |                          |                                                        |  |  |

Il reste à modifier les liens vers le fichier de disque virtuel différentiel avec les commandes suivantes :

bcdedit /set GUID device vhd=[locate]\disquevhd\win7diff0.vhd bcdedit /set GUID osdevice vhd=[locate]\disquevhd\win7diff0.vh bcdedit /set GUID detecthal on

A faire en remplaçant GUID par une vrai valeur de 40 caractères :

Ce qui donne dans notre exemple (pour récupérer le GUID, utiliser le copier/coller) :

C:\>bcdedit /set {b4bb1996-61be-11e0-a87b-0019dbe73937> device vhd=[locate]\disq uevhd\win7diff0.vhd L'opération a réussi. C:\>bcdedit /set {b4bb1996-61be-11e0-a87b-0019dbe73937> osdevice vhd=[locate]\di squevhd\win7diff0.vhd L'opération a réussi.

C:\>bcdedit ∕set {b4bb1996-61be-11e0-a87b-0019dbe73937> detecthal on L'opération a réussi.

### Résultat :

| $i_{1}$                                                                                                    | 3937>               |
|----------------------------------------------------------------------------------------------------|---------------------|
| Identificateur       Christiprice of the first of the first of the fi | vhd<br>vhd<br>6963> |

Remarques :

- l'option [locate] peut être remplacée par la lettre de la partition [D :], mais il me semble que cette solution évite les erreurs, inconvénient ?

- Avec cette méthode, il faut créer manuellement le disque différentiel à chaque fois, voir étape 6.
- Evidement, Pour Windows 2008, il faut faire référence au fichier win2008diff0.vhd

### b) Avec EasyBCD

Le menu "View Settings" nous donne un aperçu des entrées existantes :

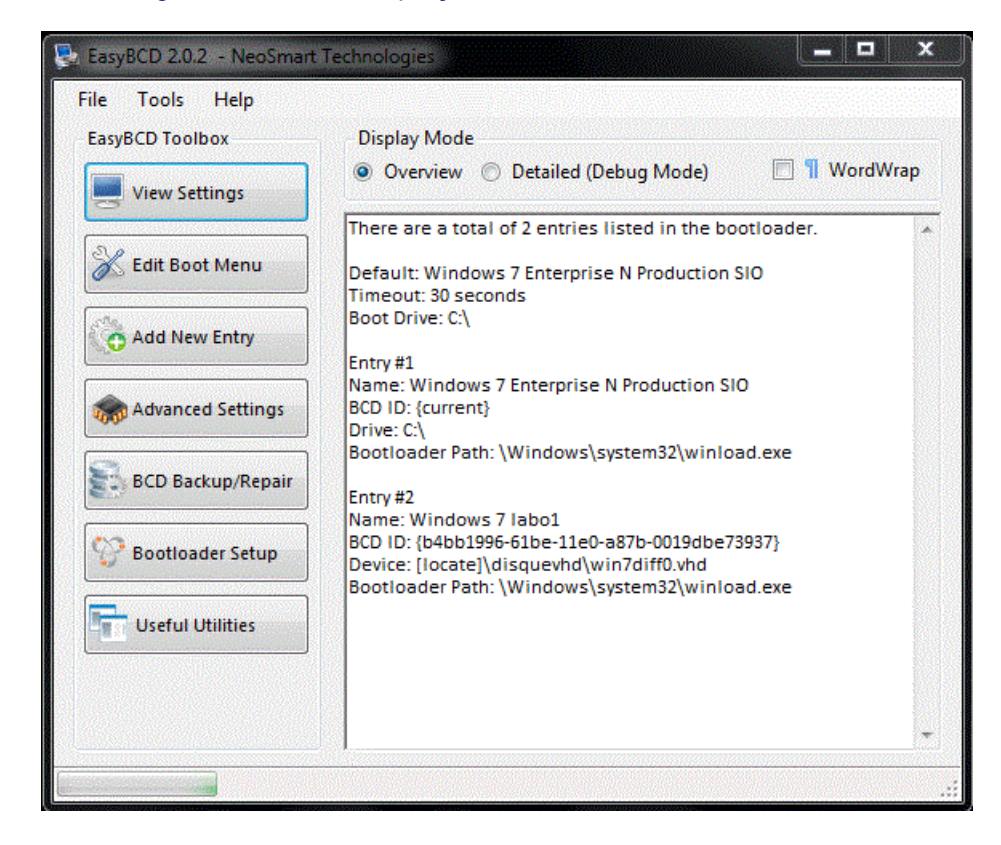

Pour ajouter une entrée dans la table de démarrage avec une description du nouveau système : Menu « Add New Entry » :

| le Tools Help          |                                                                                                    |
|------------------------|----------------------------------------------------------------------------------------------------|
| asyBCD Toolbox         | Operating Systems                                                                                                   |
| View Settings          | NeoGrub                                                                                                    |
| K Edit Boot Menu       | Name: Microsoft Windows 7                                                                                           |
| Add New Entry          |                                                                                                    |
| Real Advanced Settings | Add Entry                                                                                                    |
| BCD Backup/Repair      | Portable/External Media                                                                                             |
| Bootloader Setup       | EasyBCD supports booting directly into Windows 7 VHD<br>images. Other operating systems aren't currently supported. |
| Useful Utilities       | Name:     Windows 2008 labo1       Path:     D:\disquevhd\win2008 diff0.v                                           |
|                        | Force portable entry 3 Add Entry                                                                                    |

- Sélectionner l'onglet « Virtual Disk ».
- Définir la description de l'entrée (ici, Windows 2008 labo1).
- Spécifier le chemin du fichier virtuel (ici le disque différentiel win2008diff0.vhd).
- Bouton « Add Entry »

Remarque : Comme avec bcdedit, il faut créer manuellement le disque différentiel à chaque fois.

Menu « Edit Boot Menu » permet de spécifier d'autres paramètres comme « Boot default OS after :

| syBCD Toolbox      | Modify Menu Entries                                               | r             |
|--------------------|-------------------------------------------------------------------|---------------|
| View Settings      | 1 Up Down a Rename                                                | 2 Delete      |
| 🔀 Edit Boot Menu   | Entry<br>Windows 7 Enterprise N Production SIO<br>Windows 7 Jabo1 | Default       |
|                    |                                                                   | No Yes        |
| Add New Entry      | Windows 2008 labo1                                                | No No         |
| Advanced Settings  |                                                                   |               |
| BCD Backup/Repair  |                                                                   |               |
| P Bootloader Setup |                                                                   |               |
|                    | Timeout Options                                                   |               |
| Useful Utilities   | Poot default OS after tr                                          |               |
|                    |                                                                   |               |
|                    |                                                                   | Save Settings |

- Définir le nombre de secondes et bouton Save Settings.

### c) Avec des scripts PowerShell

Avantage : Le disque virtuel est créé automatiquement en même temps que l'entrée dans le multiboot.

D'autres solutions de scripts sont envisageables.

Si la stratégie PowerShell interdit l'exécution des scripts, définir cette stratégie à *RemoteSigned* (exécute les scripts locaux sans obligation de confiance et les scripts de confiance issus d'Internet).

Commande PowerShell pour définir cette stratégie : *PS C:\>Set-ExecutionPolicy RemoteSigned* (*Lancer PowerShell en mode administrateur, clic droit, Exécuter en tant qu'administrateur*)

Pour la création du disque virtuel avec diskpart via le script, il est nécessaire de baisser le niveau du "Contrôle de compte d'utilisateur » pour le mettre au plus bas (Ne jamais m'avertir).

Panneau de configuration / Sélectionner Afficher par : Catégorie Consulter l'état de votre ordinateur / Modifier les paramètres du contrôle de compte utilisateur :

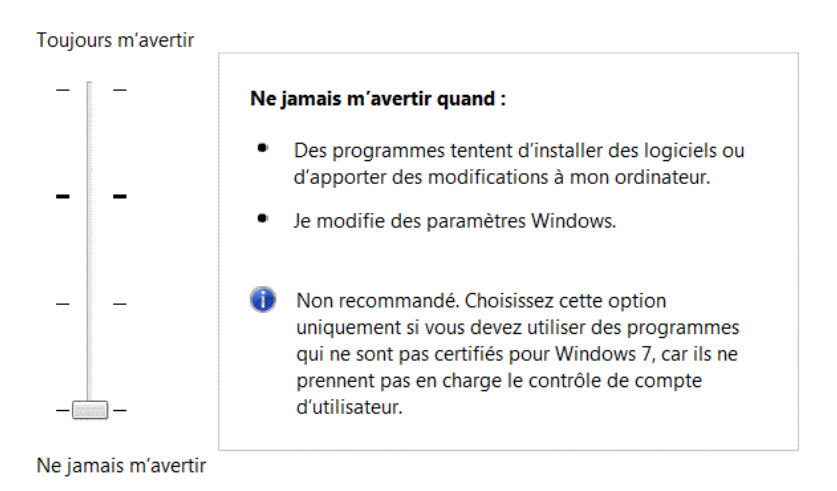

Remarque : Je n'ai pas approfondi le paramétrage du "Contrôle de compte utilisateur", mais après avoir utilisé les scripts, il semble qu'il ne soit plus nécessaire d'abaisser ce niveau de sécurité, donc il faudrait vérifier si il faut maintenir ce paramétrage.

Il existe un script spécifique pour chaque système (Windows 7 ou Windows 2008).

Exemple avec Windows 7 : Appel du script add-bcd-vhd-w7.ps1 : Click droit/Exécuter avec PowerShell

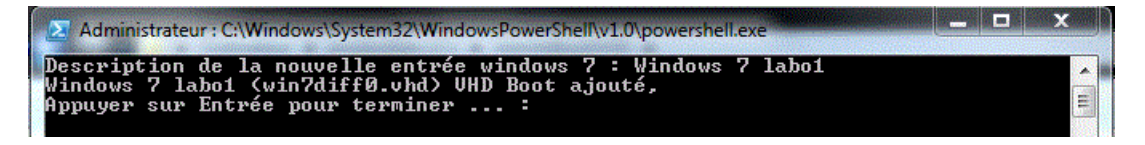

Seule la dénomination de l'entrée est demandée à l'utilisateur, le fichier virtuel différentiel est créé automatiquement avec un nom de la forme win7diffx (ici, win7diff0.vhd).

Pour Windows 2008, le script se nomme add-bcd-vhd-w2008.ps1.

### 9) Suppression d'entrées multiboot de disques virtuels différentiels

### a) Avec bcdedit.exe

Pour visualiser la table de démarrage : bcdedit On obtient pour les deux entrées basées sur des fichiers VHD :

| Chargeur de démarrage \                                                                                                    | /indows                                                                                                    |
|----------------------------------------------------------------------------------------------------|----------------------------------------------------------------------------------------------------|
| identificateur<br>device<br>path<br>description<br>locale<br>recoveryenabled<br>osdevice<br>systemroot<br>resumeobject<br>detecthal<br>Chargeur de démanyage l | <pre>{b4bb1998-61be-11e0-a87b-0019dbe73937} vhd=[locate]\disquevhd\win7diff0.vhd \Windows\system32\winload.exe Windows 7 labo1 fr-FR Yes vhd=[locate]\disquevhd\win7diff0.vhd \Windows {8bf02528-672c-11e0-8dd8-806e6f6e6963} Yes Jindows</pre> |
| identificateur<br>device<br>path<br>description<br>locale<br>recoveryenabled<br>osdevice<br>systemroot<br>resumeobject<br>detecthal                            | <pre></pre>                                                                                                    |

Pour supprimer une entrée de la table de démarrage :

bcdedit /delete GUID /cleanup

A faire en remplaçant GUID par une vraie valeur de 40 caractères :

Exemple pour l'entrée Windows 2008 labo1 :

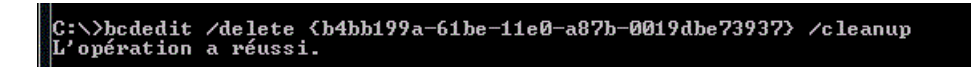

### Remarque :

Il est nécessaire de supprimer manuellement le fichier du disque virtuel (win2008diff0.vhd).

### b) Avec EasyBCD

Menu « Edit Boot Menu » :

| EasyBCD Toolbox   | Modify Menu Entries                                                                                                    |                |
|-------------------|----------------------------------------------------------------------------------------------------|----------------|
| View Settings     | 🛧 Up 🕹 Down 🧃 Rename                                                                                                    | 😮 Delete       |
| K Edit Boot Menu  | Entry<br>Windows 7 Enterprise N Production SIO                                                                                                    | Default<br>Ves |
| Add New Entry     | Windows 7 labo1<br>Windows 2008 labo1                                                                                                    | No No          |
| Advanced Settings |                                                                                                    |                |
| BCD Backup/Repair |                                                                                                    |                |
| Bootloader Setup  | - Timeout Options                                                                                                    |                |
| Useful Utilities  | Skip the boot menu           Image: Skip the boot menu           Image: Skip t |                |
|                   |                                                                                                    | Carlos Carlos  |

- Sélectionner l'entrée à supprimer et bouton Delete.

Remarque : il est nécessaire de supprimer manuellement le fichier du disque virtuel.

### c) Avec un script PowerShell

Avantages :

- Le script supprime l'entrée multiboot et le disque virtuel associé
- Seules les entrées qui correspondent aux disques différentiels sont affichées
- Evite les mauvaises manipulations que l'étudiant peut faire avec EasyBCD

Appel du script del-bcd-vhd.ps1 : Click droit/Exécuter avec PowerShell

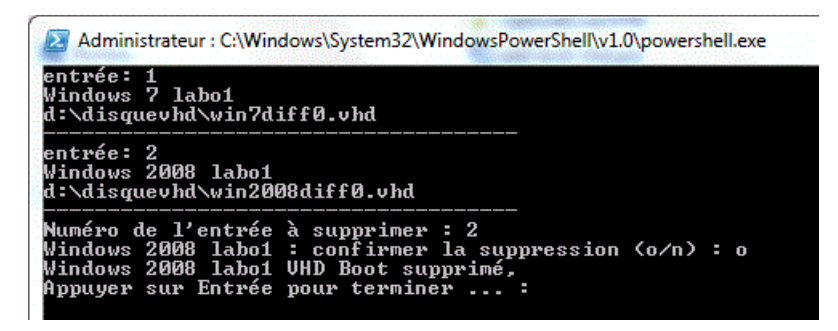

Il suffit donc de saisir le numéro de l'entrée à supprimer et de confirmer.

### 10) Préparation avant la création d'une image Ghost

Avant la création de l'image disque du poste, il semble nécessaire de supprimer les différentes entrées multiboot et ne pas afficher le menu de démarrage.

En fonction des besoins, utiliser le script de suppression pour supprimer également le fichier du disque virtuel différentiel ou EasyBCD pour supprimer l'entrée et conserver le fichier du disque virtuel.

Les entrées de multiboot seront créées après le déploiement de l'image.

### a) Avec EasyBCD

Menu « Edit Boot Menu » :

| asyBCD Toolbox     | Modify Menu Entries                                      |               |
|--------------------|----------------------------------------------------------|---------------|
| View Settings      | 🖕 Up 🚽 Down 🧃 Rename                                     | Delete        |
| 🔀 Edit Boot Menu   | Entry<br>Windows 7 Enterprise N Production SIO           | Default       |
| Add New Entry      |                                                          |               |
| Reference Settings |                                                          |               |
| BCD Backup/Repair  |                                                          |               |
| 😯 Bootloader Setup | Timeout Options                                          |               |
| Useful Utilities   | Skip the boot menu<br>Boot default OS after 16 + seconds |               |
|                    |                                                          | Save Settings |

- Cocher Skip the boot menu et bouton Save Settings.

### Les liens

Documentation sur EasyBCD : <u>http://neosmart.net/wiki/display/EBCD/EasyBCD+Documentation+Home;jsessionid=58DE57E5698174</u> <u>1E58B92BE0D909FB8D</u>

Documentation sur BCD (Boot Configuration Data) : <u>http://msdn.microsoft.com/en-us/windows/hardware/gg463059.aspx</u>

Documentation sur bcdedit : <u>http://technet.microsoft.com/fr-fr/library/cc709667(WS.10).aspx</u>

Documentation sur diskpart : http://technet.microsoft.com/en-us/library/cc766465(WS.10).aspx http://support.microsoft.com/kb/300415/fr

Documentation sur le boot VHD (Native VHD Boot: A Walkthrough of Common Scenarios) : <u>http://www.microsoft.com/download/en/details.aspx?id=2744</u>

Document sur la performance des disques virtuels (Virtual Hard Disk Performance) : (WS08\_R2\_VHD\_Performance\_WhitePaper.docx)